# TI-nspire CAS – Prüfungsmodus beim CX CAS (manuell)

## Vorbereitung

Um zu verhindern, dass du in Prüfungssituationen unerlaubt auf eigene Dokumente zugreifen kannst, musst du vor einer Prüfung deinen TI-nspire in den Prüfungsmodus (Press-to-Test) versetzen.

Achtung, das hier beschriebene Vorgehen gilt nur für den TI-nspire CX CAS, es unterscheidet sich von dem beim Modell CX II-T CAS.

## Prüfungsmodus aktivieren

Schalte den Handheld aus. Halte dann die Tasten [esc] und [atom] gedrückt, bis der TI-nspire startet und das nebenstehende Fenster angezeigt wird.

Die Standard-Winkeleinstellung ist hier nicht von Interesse und kann später im Betrieb wie gewohnt gewählt werden.

### Scrolle nach unten.

Wenn keine weiteren Einschränkungen vorgenommen werden sollen, musst du alle Häkchen entfernen. Das geht am einfachsten durch Drücken der Tasten [ar] [A].

Klicke abschließend auf "Modus aufrufen". Der TI-nspire startet neu. Neben dem USB-Anschluss sollte eine LED blinken.

Nach dem Neustart wird das nebenstehende Fenster angezeigt. Prüfe, ob ungewollte Einschränkungen vorhanden sind. Wenn dies nicht der Fall ist, kannst du nach Drücken von [enter] für "OK" den TI-nspire in der Prüfung nutzen.

Bei ungewollten Einschränkungen musst du den Prüfungsmodus deaktivieren, die Einschränkungen anpassen und ihn erneut aktivieren.

## Prüfungsmodus deaktivieren

Um den Prüfungsmodus zu verlassen, musst du deinen TI-nspire per USB-Kabel mit einem anderen TI-nspire verbinden und beide Geräte einschalten.

Wechsle zum Startbildschirm und drücke dann die Tasten [2][@cv][9][1]. Der Handheld startet neu. Die LED am TI-nspire sollte nicht mehr blinken.

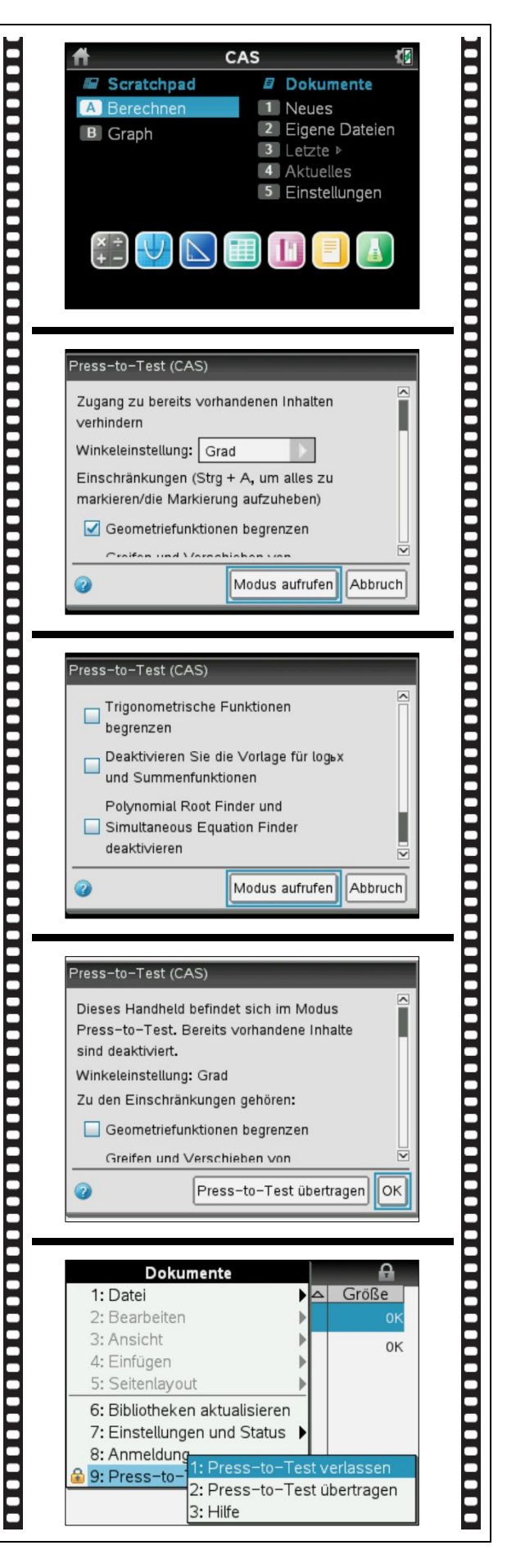